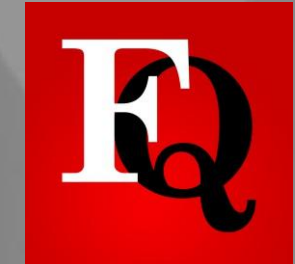

## Come utilizzare l'APP Il Fatto Quotidiano

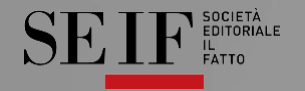

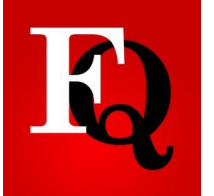

## Scaricare l'applicazione dallo Store

- Cerare sul proprio store l'applicazione corretta de Il Fatto Quotidiano, <u>contraddistinta</u> <u>dalla seguente grafica.</u>
- Con l'APP sarà possibile leggere il quotidiano del giorno in forma PDF o Nativa, contenuti EXTRA come video esclusivi, podcast degli articoli e di altre fonti, infografiche interattive per rispondere sempre di più ad un'esigenza di informazione a 360° attraverso cui l'utente ha un percorso di lettura attraverso le parole: LEGGI, SFOGLIA, GUARDA, ASCOLTA, ESPLORA, in base al proprio abbonamento.
- Inoltre grazie alla nuova impostazione, l'APP fornisce alla sua apertura anche aggiornamenti su notizie importanti della giornata, segnalate agli utenti anche tramite le notifiche push.
- Potete salvare la copia del vostro quotidiano e leggerla comodamente anche in modalità OFFLINE

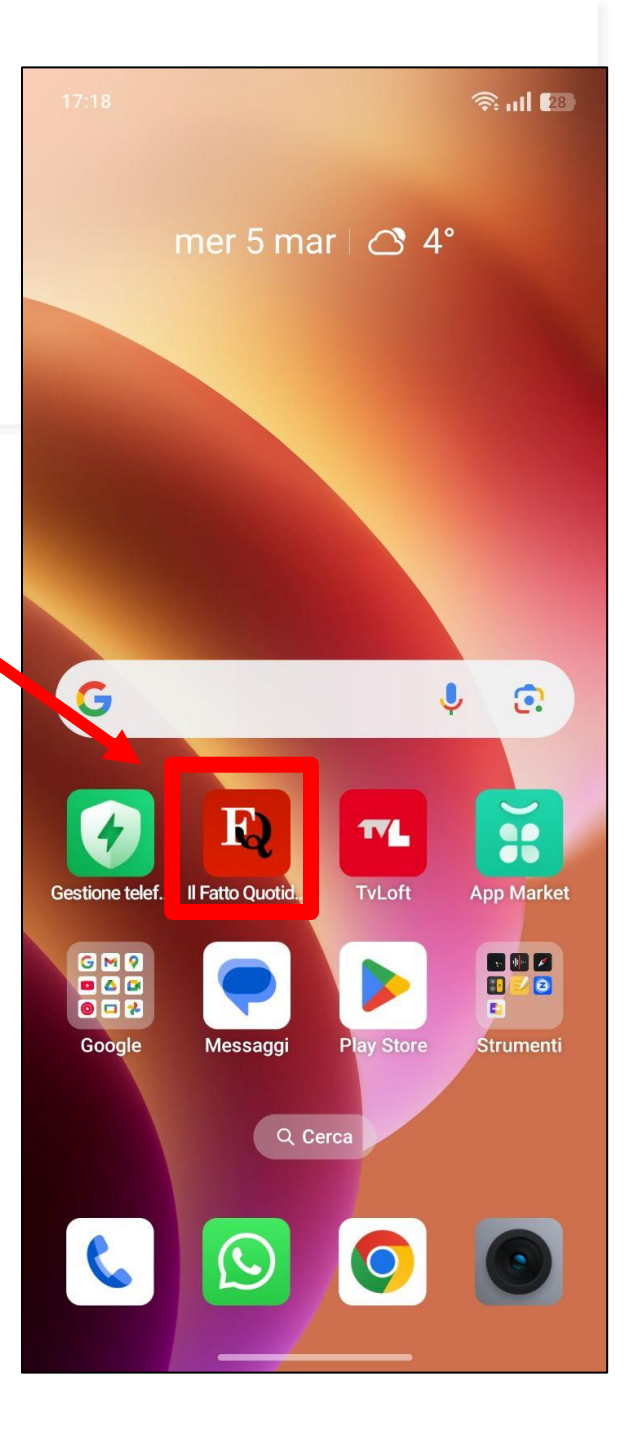

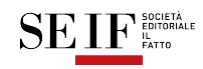

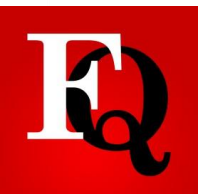

# Primo passo : loggarsi e personalizzare la modalità di lettura preferita

1. Appena entrati cliccare sull'icona di colore nero del login in alto a destra per inserire le proprie credenziali e accedere ai propri abbonamenti

> ICONA NERA: è necessario effettuare l'accesso

ICONA ROSSA: accesso già effettuato

Se si desidera effettuare il **LOGOUT** guardare l'ultima pagina della guida

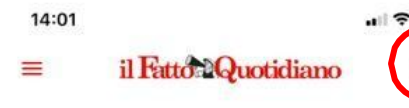

#### COVID-19. LA QUARTA ONDATA

Ora il governo scopre gl'infetti col Green pass

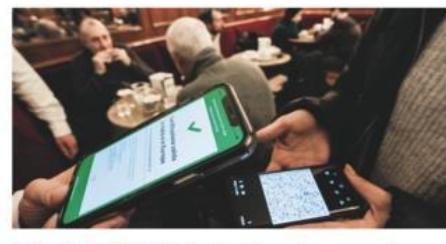

LEGGE COL BUCO - "Il Fatto" lo disse ad agosto: non è revocabile. E la "black list"? Ci vuole un servizio di Giletti sulla carta verde ancora valida di un contagiato, in barba allo stop annunciato, per svegliare i Migliori: "Stiamo lavorando" (dopo 5 mesi persi)

DI STEFANO CASELLI E VIRGINIA DELLA SALA

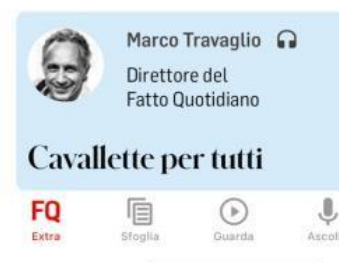

2. Scegliere il tipo di modalità di lettura preferito tra giorno, notte e auto (ovvero quello che viene preso in automatico dalle impostazioni del vostro telefono). È possibile fare questa scelta anche dopo aver inserito le credenziali

#### Modalità di lettura Giorno/Notte

Scegli tra i temi disponibili il più adatto alle tue esigenze di lettura.

Giorno: Il tema chiaro, con prevalenza di schermate a sfondo bianco;

**Notte:** Il tema scuro, con prevalenza di schermate a sfondo nero, ideale per la lettura al buio.

Auto: Il tema che si adatta all'impostazione del tuo dispositivo. Se avrai impostato il tema scuro, l'applicazione ti apparirà in modalità Notte. Se avrai impostato il tema chiaro, l'app ti apparirà in modalità Giorno.

Giorno Notte Auto

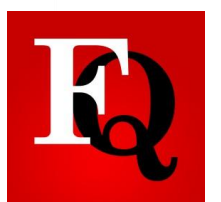

## Primo passo : loggarsi e personalizzare la modalità di lettura preferita

## 3. Cliccare su Accedi Ora ed inserire EMAIL e PASSWORD

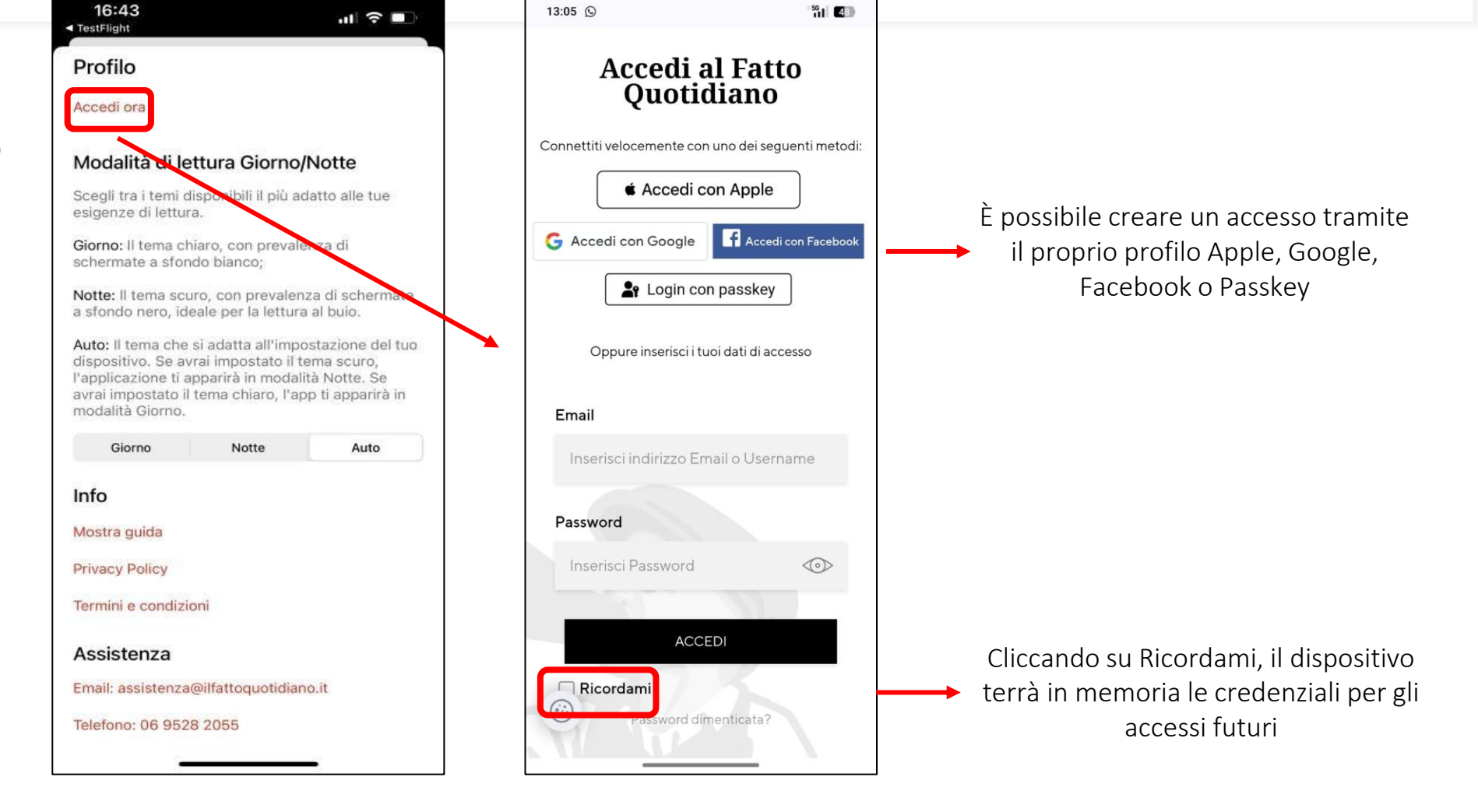

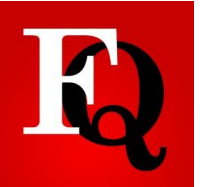

## Primo passo : loggarsi e personalizzare la Modalità di lettura preferita

In questa finestra si potranno trovare gli abbonamenti attivi e scorrendo in fondo i contatti della nostra assistenza

F→ Account m.belgeri@ilfattoguotidiano.it monica-belgeri Abbonamenti Il fatto quotidiano: Dal 23 settembre 2009 rinnovo il 23 settembre 2050 Millennium: Dal 23 settembre 2009 rinnovo il 23 settembre 2050 Store Recupera acquisti Utilizzo memoria Quante copie vuoi salvare in locale? 20 Info Mostra quida **Privacy Policy** Termini e condizioni Assistenza Email: assistenza@ilfattoquotidiano.il Telefono: 06 9528 2055

14:09

Se avete acquistato un abbonamento tramite gli store del telefono (apple store o playstore) è necessario cliccare su Recupera acquisti

Terminato il processo di autenticazione, l'icona in Home Page dell'APP diventerà rossa e sarete loggati

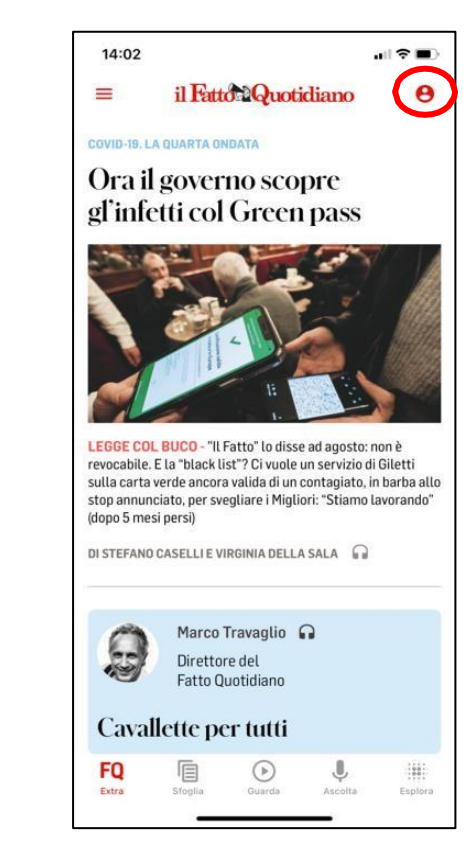

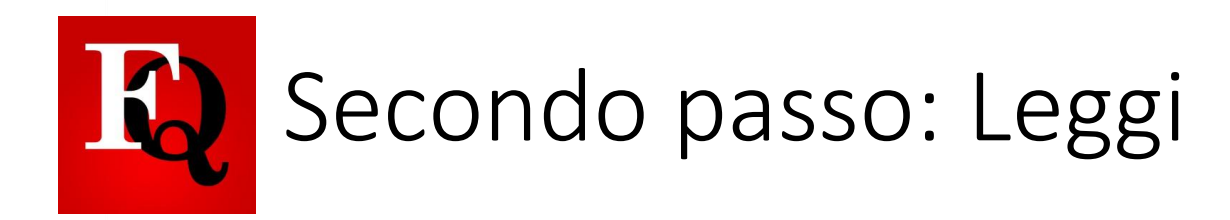

All'apertura dell'APP gli utenti trovano gli articoli del quotidiano del giorno e cliccando sui titoli si apre l'articolo esattamente come appare nella sezione del sito dedicata agli abbonati <u>https://www.ilfattoquotidiano.it/in-edicola/</u>

In fondo alla pagina si trova una guida per cambiare tipologia di visualizzazione:

- <u>FQ Extra</u>, è la Home Page della APP e mostra gli articoli in formato web con evidenze diverse a seconda del momento
- <u>SFOGLIA</u>, è possibile sfogliare il quotidiano del giorno permettendo all'utente di scegliere se leggerlo in formato PDF o in versione nativa. È possibile accedere anche al formato PDF del Millennium (se incluso nei propri abbonamenti)
- **<u>GUARDA</u>**, porta alla sezione dei video esclusivi per gli abbonati
- ASCOLTA, porta alla sezione podcast per ascoltare gli articoli ed altri contenuti esclusivi
- <u>ESPLORA</u>, porta alla sezione delle grafiche interattive su una serie di fenomeni che saranno tenuti aggiornati e monitorati dalla redazione

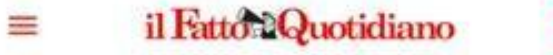

Θ

#### LA LETTERA APERTA

#MeTooPolitique, le francesi contro i potenti che molestano (e si candidano)

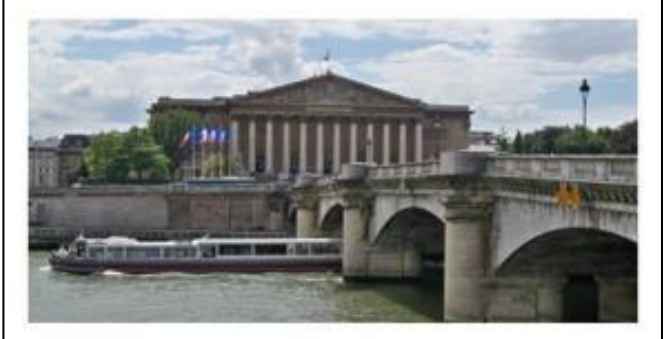

"ANCHE A SINISTRA STUPRANO" - Su Le Monde 285 donne denunciano, a cinque mesi dalle presidenziali di aprile, che tre candidati, già citati per aggressione sessuale, si sono lanciati nella corsa per l'Eliseo. Su un sito vengono pubblicate le testimonianze, una petizione online raccoglie oltre 35 mila firme

**DI LUANA DE MICCO** 

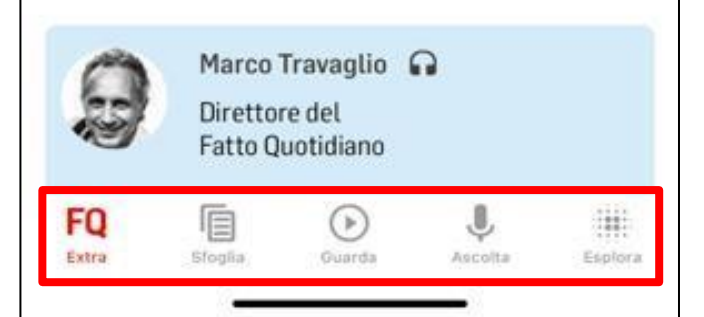

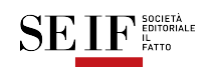

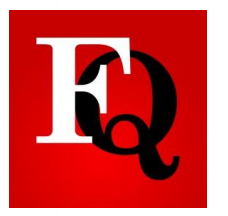

## Sezione Sfoglia: imposta la tua APP come vuoi

È la sezione dove l'utente che ama una lettura più tradizionale può scaricare e visualizzare il quotidiano in versione PDF o in versione nativa

Cliccando sulla – rotellina si entra nelle impostazioni dello sfogliatore.

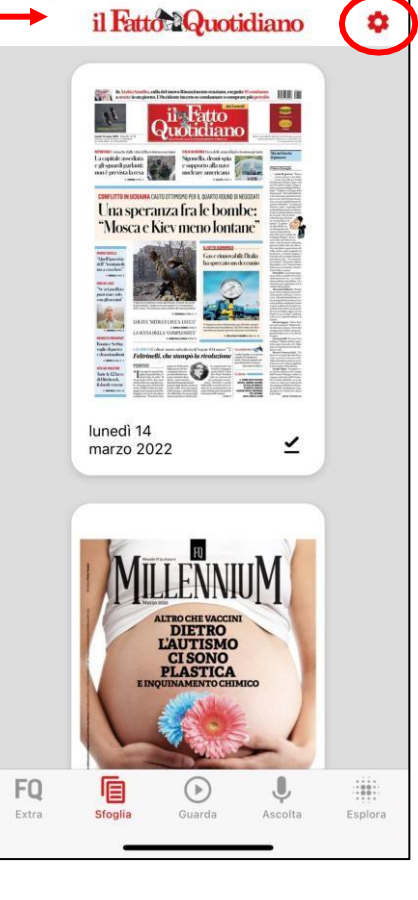

Potete scegliere se vedere il vostro quotidiano partendo sempre dal PDF o selezionare direttamente la visione nativa

Anche partendo da un articolo nel PDF si può tornare alla lettura nativa in cui è possibile anche ingrandire il testo a piacimento

| mpostazionis                                                                                  | siognatore                                                            | )                                                                          |   |
|-----------------------------------------------------------------------------------------------|-----------------------------------------------------------------------|----------------------------------------------------------------------------|---|
| Visualizzazione                                                                               | e preferita                                                           |                                                                            |   |
| Le edizioni digitali d<br>PDF e in modalità d<br>visualizzazione pref<br>sfogliatore direttam | el quotidiano<br>i lettura nativa<br>erita per acce<br>ente nella mod | sono disponibili in<br>. Imposta la tua<br>dere allo<br>dalità desiderata. |   |
| PDF                                                                                           |                                                                       | Nativa                                                                     |   |
| Dimensione ca                                                                                 | ratteri pref                                                          | erita                                                                      |   |
| 100%                                                                                          | 150%                                                                  | 200%                                                                       |   |
| Utilizzo memor                                                                                | ia                                                                    |                                                                            |   |
| Scegli quante copie<br>offline. Al raggiungi<br>copie più vecchie sa<br>edizioni scaricate.   | salvare in loc<br>mento del limi<br>aranno sovrasi                    | ale per la lettura<br>te indicato, le<br>critte dalle nuove                |   |
| -0                                                                                            |                                                                       | 20                                                                         | - |
| Modalità di lett                                                                              | ura al buio                                                           |                                                                            |   |
|                                                                                               |                                                                       |                                                                            |   |

È possibile scegliere la grandezza del carattere che si preferisce, impostandola definitivamente

È possibile infine scegliere quante copie salvare in locale per la lettura offline

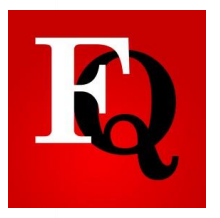

## Sezione <u>Sfoglia</u>

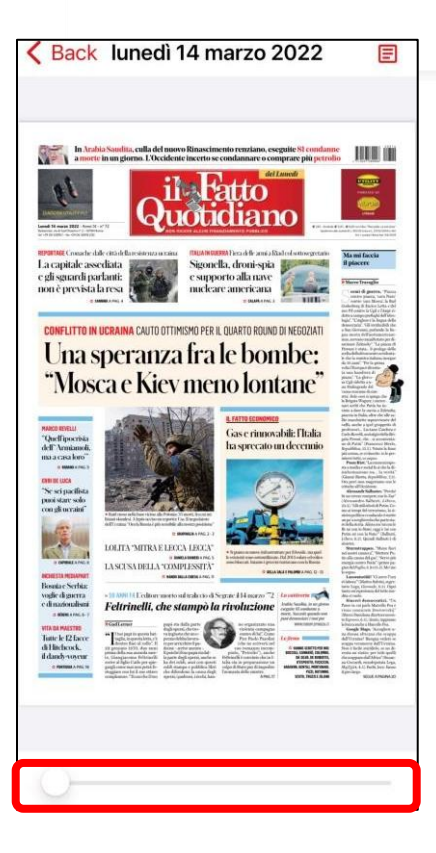

Scorrendo verso sinistra sfogliate la copia in PDF

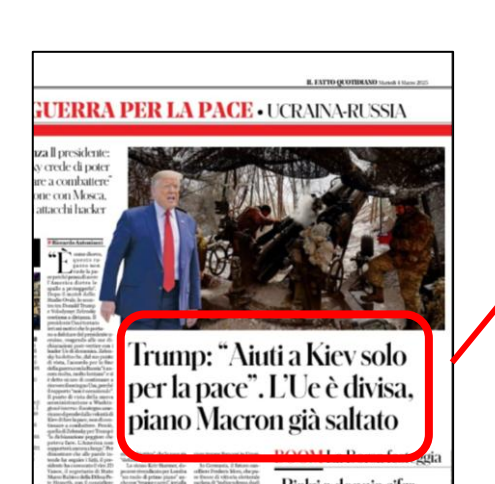

04 marzo 2025

Mondo

JCRAINA-RUSSIA

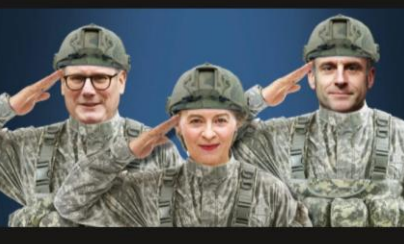

## Trump: "Aiuti a Kiev solo per la pace". L'Ue è divisa, piano Macron già saltato

Il presidente: "Zelensky crede di poter continuare a combattere". Distensione con Mosca, stop agli attanchi hacker

iccardo Antonii

"È come dicevo, questo ragazzo non vuole la pace perché pensa di avere l'America dietro le spalle a proteggerlo". Dopo il *match* dello Studio Ovala lo scontro

Cliccando su un articolo si apre la sua versione nativa e scorrendo verso sinistra posso passare all'articolo successivo all'interno della versione nativa

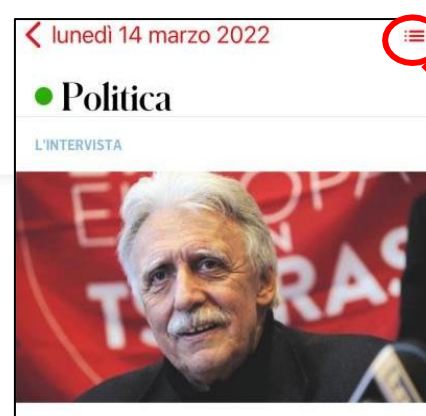

Marco Revelli: "La peggiore delle ipocrisie è l''armiamoli a casa loro'"

"Il crimine l'ha compiuto Putin, non c'è dubbio, c'è un aggressore e un aggredito. Né ho dubbi da che parte stare: con gli aggrediti e i deboli, contro gli aggressori e i forti. Ma il punto è come farlo"

Tommaso Rodano

Professor Revelli, ci avviciniamo al ventesimo giorno di guerra. Non

Editoriale Ma mi faccia il piacere Marco Travaglio Politica Marco Revelli: "La peggiore delle ipocrisie è l''armiamoli a casa loro'" Tommaso Rodano Augias attacca Elkann: "I giornali non sono fabbriche" ROuotidiano Erri De Luca: "Io, pacifista, dico sì alle armi. Ma basta barbarie parolaia" Antonello Caporale Radar L'ultima offensiva revisionista. Parco intitolato al ras fascista Tomaco Montanor

Cliccando sul menù sarà possibile accedere alla lista di tutti gli articoli del giorno, senza passare manualmente da un articolo all'altro

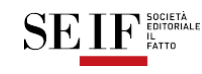

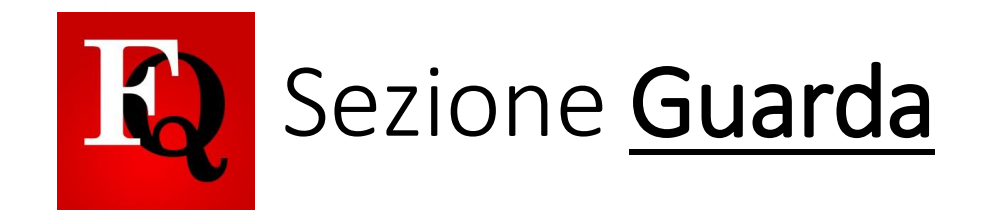

• GUARDA è la sezione Video dove l'utente può vedere una serie di reportage esclusivi prodotti dalla redazione del quotidiano, interviste, contributi sui temi del giorno e sui grandi temi del momento

• I video contenuti in questa sezione sono fruibili solo dagli utenti abbonati e non sono presenti sul sito tradizionale ma creati ad hoc da una nuova redazione digitale del quotidiano

# I Fatto Quotidiano

#### IL TRAMONTO DI MIRAFIORI

### C'era una volta la Fiat: i lavoratori in fuga da Stellantis

Non si sa che fine faranno gli operai che oggi producono cambi e ingranaggi, componenti presto inutili nella transizione verso l'auto elettrica

DI PIETRO BARABINO 🛛 🖄

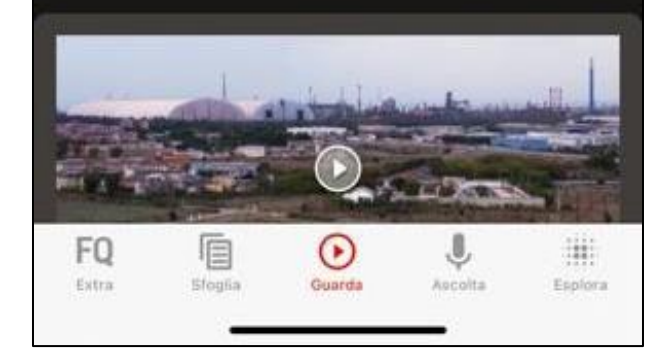

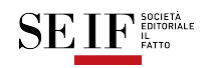

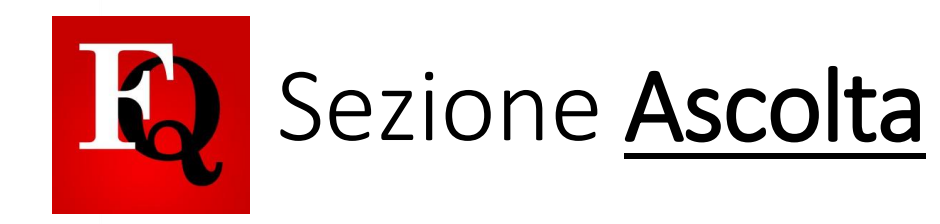

- ASCOLTA è la sezione Podcast dove l'utente potrà ascoltare i principali articoli del giorno in formato audio.
- Oltre agli articoli del quotidiano la sezione contiene delle nuovissime rubriche in Podcast come Il Fatto di Domani, Pietre e Popolo di *Tommaso Montanari*, Fatti di Vita di *Silvia Truzzi* a cui si aggiungeranno nel tempo altre rubriche condotte dalle principali firme del giornale
- Inoltre si potranno ascoltare contributi audio dai principali programmi di TV LOFT e articoli da FQ Millennium
- Questa sezione rappresenta un modo completamente nuovo di poter fruire l'informazione anche in mobilità, regalando agli utenti anche momenti di intrattenimento e approfondimento

## il Fatto Quotidiano • PODCAST & Gli Audioarticoli Gli audio articoli del 01 Gli audio art dicembre 2021 novembre 20 • Rubriche Patrimonio culturale e In cinque mi nolitica lo squardo di notizie che t FO 111 ( ) Extra Ascolta Epplora

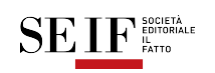

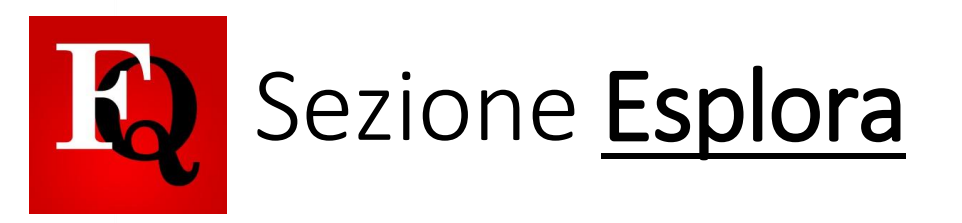

- ESPLORA è la nuova sezione dedicata al mondo delle grafiche interattive, un modo nuovo ma particolarmente amato dagli utenti per restare aggiornati su una serie di argomenti.
- La redazione cercherà di informare in questo modo immediato e intuitivo su tutti i fenomeni più importanti del momento.

il Fatto Quotidiano

• VISUAL DATA 🏢

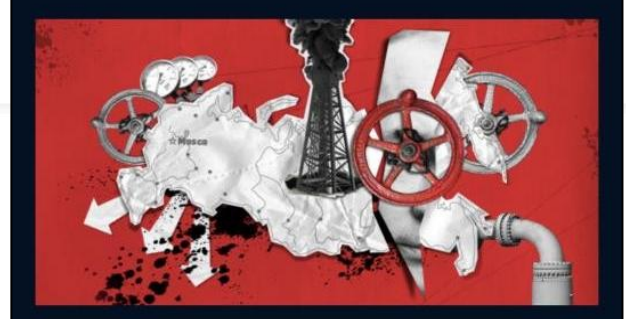

LO SCENARIO ECONOMICO

La guerra in Ucraina e la dipendenza dell'Europa dalla Russia

DI FQ EXTRA 📮 🖆

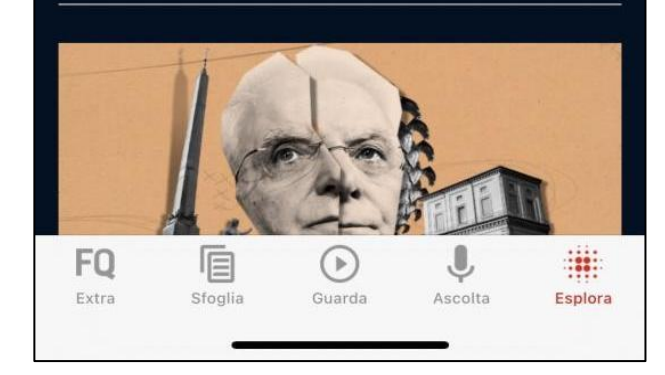

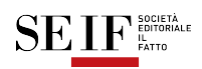

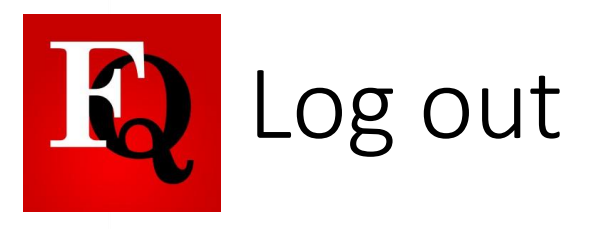

Per effettuare il log out dall'applicazione Il Fatto Quotidiano, è necessario cliccare sull'icona rossa in alto a destra 😝

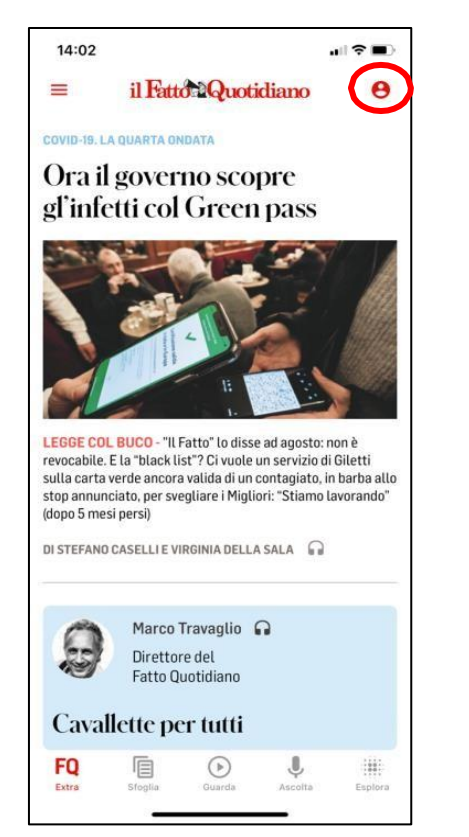

Profilo s.fragomeni.stage@ilfattoquotidia...
Sara Fragomeni

#### Abbonamenti

Il Fatto Quotidiano: Dal 23 settembre 2009 Rinnovo il 23 settembre 2050

FQ Millennium: Dal 23 settembre 2009 Rinnovo il 23 settembre 2050

Store

Recupera acquisti

#### Modalità di lettura Giorno/Notte

Scegli tra i temi disponibili il più adatto alle tue esigenze di lettura.

Giorno: Il tema chiaro, con prevalenza di schermate a sfondo bianco;

Notte: Il tema scuro, con prevalenza di schermate a sfondo nero, ideale per la lettura al buio.

Auto: Il tema che si adatta all'impostazione del tuo dispositivo. Se avrai impostato il tema scuro, l'applicazione ti apparirà in modalità Notte. Se avrai impostato il tema chiaro, l'app ti apparirà in modalità Giorno.

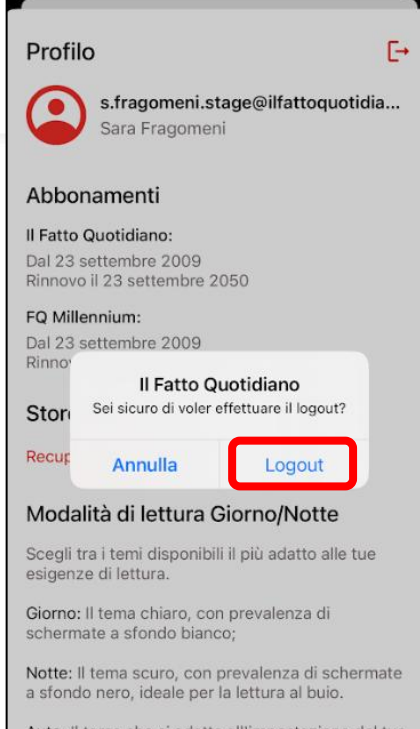

Auto: Il tema che si adatta all'impostazione del tuo dispositivo. Se avrai impostato il tema scuro, l'applicazione ti apparirà in modalità Notte. Se avrai impostato il tema chiaro, l'app ti apparirà in modalità Giorno.

Cliccando sull'icona in alto a destra apparirà un messaggio sulla schermata: confermare cliccando su **LOGOUT** 

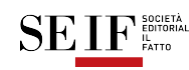